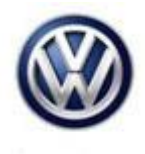

| Model | Year | Eng. Code           | Trans. Code | VIN Range From | VIN Range To |
|-------|------|---------------------|-------------|----------------|--------------|
| GTI   | 2016 | 2.0T<br>(CXCA/CXCB) | All         | All            | All          |

### Condition

#### 01 17 06 March 15, 2017 2046514

Update Programming, MIL ON, DTC P0441 EVAP System Incorrect Purge Flow Stored in ECM Fault Memory

| DTC   | Description                                   |
|-------|-----------------------------------------------|
| P0441 | EVAP Emission Contr.Sys. Incorrect Purge Flow |

## **Note**:

Before diagnosing or replacing any part, ensure the ECM software level is equal to or higher than the ECM software noted on the chart below.

### **Technical Background**

Current Engine Control Module (ECM) software for purge flow diagnostics too sensitive.

### **Production Solution**

Improved Engine Control Module software starting with MY17 GTI production.

#### Page 1 of 5 plus attachment

© 2017 Volkswagen Group of America, Inc. All rights reserved. Information contained in this document is based on the latest information available at the time of printing and is subject to the copyright and other intellectual property rights of Volkswagen Group of America, Inc., its affiliated companies and its licensors. All rights are reserved to make changes at any time without notice. No part of this document may be reproduced, stored in a retrieval system, or transmitted in any form or by any means, electronic, mechanical, photocopying, recording, or otherwise, nor may these materials be modified or reposted to other sites, without the prior expressed written permission of the publisher.

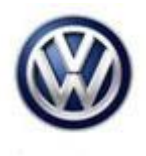

### Service

**Update-Programming Procedure:** 

## ETip:

To Update-Programming using SVM, **review and follow** instructions in **Technical Bulletin Instance 2014603** "Software Version Management".

The SVM Process must be completed in its entirety so the database receives the update confirmation response. A warranty claim may not be reimbursed if there is no confirmation response to support the claim.

### **Note:**

Ensure that SVMs are always performed while using the most recent ODIS Service application and diagnostic content versions (**Application Version 4.0.0** and **VW Diagnostic Content Version 2.33.2 (or higher)**.

Prior to launching the ODIS service diagnostic applications and starting control module update process, confirm Date/Time & Time Zone.

The Windows date/time and time zone settings are used by the diagnostic software as a component of the diagnostic logs submitted for warranty purposes. If the date/time and time zone are incorrect on submitted diagnostic logs, warranty claim reimbursement may be questioned and/or delayed.

Ensure date/time etc. settings are correct as follows:

1. From the Windows desktop toolbar, double click on the local time indicator (typically found in the lower right corner of the desktop).

2. Use the tabs to ensure the current date/time, and time zone applicable to your location is set correctly.

Always connect a USB cable between the VAS 5054A or VAS 6154 Diagnostic Interface and diagnostic device for SVM procedures. Using a diagnostic interface with a wireless connection (Bluetooth or WLAN Infrastructure) is prohibited. Failure to do so may lead to errors during the flash procedure.

<u>Critical Warning</u>: The Midtronics battery charger <u>must</u> be connected to the vehicle battery for the duration of the programming, to ensure the battery state of charge remains above 12.5 volts during the update process. If the battery drops below 12.5 volts, the programming could fail which may result in damage to the control module. Control modules damaged by inadequate voltage will not be covered under the warranty policy. The technician should verify the vehicle voltage prior to starting the update process, and should monitor the voltage for the duration of the update.

#### Page 2 of 5 plus attachment

© 2017 Volkswagen Group of America, Inc.

All rights reserved. Information contained in this document is based on the latest information available at the time of printing and is subject to the copyright and other intellectual property rights of Volkswagen Group of America, Inc., its affiliated companies and its licensors. All rights are reserved to make changes at any time without notice. No part of this document may be reproduced, stored in a retrieval system, or transmitted in any form or by any means, electronic, mechanical, photocopying, recording, or otherwise, nor may these materials be modified or reposted to other sites, without the prior expressed written permission of the publisher.

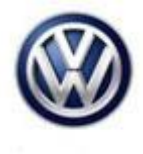

### 

Radiator Fan(s) may cycle ON high speed during the Update Process! There is a risk that personal injury may result if contact is made with spinning fan blades.

Keep hands and all objects away from Radiator Fan(s) during Update Process!

• Update the Engine Control Module using the SVM Unit code as listed in the table below:

| Model | Engine      | Old Software<br>Part No. | Old<br>Software<br>Version | New Software<br>Part No. | New<br>Software<br>Version<br>(or | SVM Unit<br>Code |
|-------|-------------|--------------------------|----------------------------|--------------------------|-----------------------------------|------------------|
|       |             |                          |                            |                          | higher)                           |                  |
| GTI   | 2.0T        | 5G0906259D               | 0001                       | 5G0906259D               | 0004                              | 3CDA             |
|       | (CXCA/CXCB) |                          | 0002                       |                          |                                   |                  |

The procedure can be found in GFF under Functions/ Component Selection, Software Version Management, Adapting Software.

## ETip:

Ensure attached ECM/TCM Tuning Form has been completed and signed by customer as required in SVM Technical Bulletin Instance 2014603.

#### Page 3 of 5 plus attachment

© 2017 Volkswagen Group of America, Inc.

All rights reserved. Information contained in this document is based on the latest information available at the time of printing and is subject to the copyright and other intellectual property rights of Volkswagen Group of America, Inc., its affiliated companies and its licensors. All rights are reserved to make changes at any time without notice. No part of this document may be reproduced, stored in a retrieval system, or transmitted in any form or by any means, electronic, mechanical, photocopying, recording, or otherwise, nor may these materials be modified or reposted to other sites, without the prior expressed written permission of the publisher.

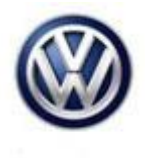

## Warranty

| To determine if th<br>Procedures Manu                  | nis proced<br>Ial <sup>1)</sup> | lure is c             | overed under Warr    | anty, always refer                     | to the Warranty Pe                          | olicies and               |  |  |
|--------------------------------------------------------|---------------------------------|-----------------------|----------------------|----------------------------------------|---------------------------------------------|---------------------------|--|--|
| Model(s)                                               | Year(s)                         |                       | Eng. Code(s)         | Trans. Code(s)                         | VIN Range From                              | VIN Range To              |  |  |
| GTI                                                    | 2016                            |                       | 2.0T<br>(CXCA/CXCB)  | All                                    | All                                         | All                       |  |  |
|                                                        |                                 |                       | SAGA                 | Coding                                 |                                             |                           |  |  |
| Claim Type: U                                          |                                 | Use                   | e applicable Claim   | applicable Claim Type <sup>1)</sup>    |                                             |                           |  |  |
| Service Number:                                        |                                 |                       | Damage<br>Code       | HST                                    | Damage Location (Depends on<br>Service No.) |                           |  |  |
| 2470                                                   |                                 |                       | 0039                 |                                        | Use applicable w<br>Elsa                    | hen indicated in<br>(L/R) |  |  |
| Parts Manufacturer                                     |                                 | GTI                   |                      | 3ME <sup>2)</sup>                      |                                             |                           |  |  |
| Labor Operation <sup>3)</sup> : Charge Battery         |                                 |                       | /                    | 27068950 = 10 TU                       |                                             |                           |  |  |
| Labor Operation <sup>3)</sup> : Update ECM Programming |                                 |                       |                      | Included in GFF Time expenditure below |                                             |                           |  |  |
| Causal Part: Select Labor Operation                    |                                 |                       | on                   | 01500000                               |                                             |                           |  |  |
|                                                        |                                 |                       | Diagnost             | ic Time <sup>4)</sup>                  |                                             |                           |  |  |
| GFF Time expenditure                                   |                                 | 01500000 = 50 TU Max  |                      | YES                                    |                                             |                           |  |  |
| Road Test                                              |                                 | 01210004 = 10 TU      |                      | YES                                    |                                             |                           |  |  |
| Technical Diagnosis                                    |                                 | 01320000 = 00 TU max. |                      | NO                                     |                                             |                           |  |  |
| Claim Comment:                                         | Input "As                       | per Te                | chnical Bulletin 204 | 6514" in commen                        | t section of Warra                          | nty Claim.                |  |  |
| <sup>1)</sup> Vehicle may be                           | outside a                       | ny War                | anty in which case   | this Technical Bu                      | ulletin is informatio                       | onal only                 |  |  |
| <sup>2)</sup> Code per warra                           | nty vendo                       | or code               | policy.              |                                        |                                             |                           |  |  |
| <sup>3)</sup> Labor Time Uni                           | ts (TUs) a                      | re subj               | ect to change with   | ELSA updates.                          |                                             |                           |  |  |

<sup>4)</sup> Documentation required per Warranty Policies and Procedures Manual.

Page 4 of 5 plus attachment

© 2017 Volkswagen Group of America, Inc. All rights reserved. Information contained in this document is based on the latest information available at the time of printing and is subject to the copyright and other intellectual property rights of Volkswagen Group of America, Inc., its affiliated companies and its licensors. All rights are reserved to make changes at any time without notice. No part of this document may be reproduced, stored in a retrieval system, or transmitted in any form or by any means, electronic, mechanical, photocopying, recording, or otherwise, nor may these materials be modified or reposted to other sites, without the prior expressed written permission of the publisher.

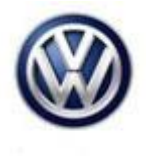

## **Required Parts and Tools**

No special parts required.

| Tool Description                  | Tool No:                                 |  |
|-----------------------------------|------------------------------------------|--|
| Midtronics Battery Tester/Charger | InCharge 940 (INC-940)                   |  |
|                                   | or                                       |  |
|                                   | GRX3000VAS                               |  |
| VAS Diagnostic Tool               | VAS 6150/X & VAS 6160/X and              |  |
|                                   | ODIS Service with current online updates |  |

## **Additional Information**

All part and service references provided in this Technical Bulletin are subject to change and/or removal. Always check with your Parts Dept. and Repair Manuals for the latest information.

| Document Control Revision Table |                |                |                       |  |  |
|---------------------------------|----------------|----------------|-----------------------|--|--|
| Instance Number                 | Published Date | Version Number | Reason For Update     |  |  |
| 2046514/1                       | 3/15/17        | V011706        | Original publication. |  |  |

#### Page 5 of 5 plus attachment

© 2017 Volkswagen Group of America, Inc.

All rights reserved. Information contained in this document is based on the latest information available at the time of printing and is subject to the copyright and other intellectual property rights of Volkswagen Group of America, Inc., its affiliated companies and its licensors. All rights are reserved to make changes at any time without notice. No part of this document may be reproduced, stored in a retrieval system, or transmitted in any form or by any means, electronic, mechanical, photocopying, recording, or otherwise, nor may these materials be modified or reposted to other sites, without the prior expressed written permission of the publisher.

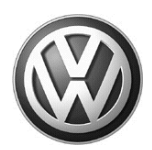

### OWNER INFORMATION ABOUT CONTROL MODULE TUNING\* ACKNOWLEDGEMENT AND AUTHORIZATION FOR REPROGRAMMING (REFLASHING) OF CONTROL MODULE(S)

\*) "TUNING" is described as the addition of or modification of any component which causes a Volkswagen vehicle to perform outside the normal parameters and specifications approved by Volkswagen Group of America / Volkswagen Group Canada.

| Date:                           |   |
|---------------------------------|---|
| Dealer Number:                  | _ |
| Vehicle Identification Number:_ |   |
| Repair Order Number:            |   |

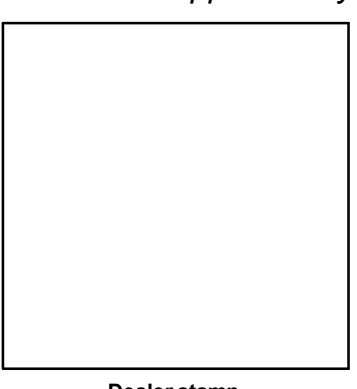

Dealer stamp

, owner or driver of the above identified Volkswagen, confirm:

"Tuning" as described above (especially power increasing modifications) has NOT been performed on my vehicle.

"Tuning" as described above has been performed on my vehicle and the following components were modified or installed:

<u>TUNING was performed by (Please provide Company name and telephone number, if you wish us to contact them):</u>

I understand that if my Control Module is determined to have been tuned, any damage caused by the tuning of the Control Module (including adverse emissions consequences) will not be covered by VWGoA / VGC warranties.

I am permitting an authorized Volkswagen Dealer to reflash (update) my Control Module, and by doing so, I understand that this process will automatically overwrite (destroy) and permanently delete any tuning program that was previously installed on the Control Module of my Volkswagen vehicle.

By signing below, I fully acknowledge and understand that the tuning program will not be restored and VWGoA / VGC, will not be liable in any way for the loss of tuning data.

Signature of Customer

© 2017 Volkswagen Group of America Inc. All rights reserved. Information contained in this document is based on the latest information available at the time of printing and is subject to the copyright and other intellectual property rights of VGoA / VGCA Inc., its affiliated companies and its licensors. All rights are reserved to make changes at any time without notice. No part of this document may be reproduced, stored in a retrieval system, or transmitte d in any form or by any means, electronic, mechanical, photocopying, recording, or otherwise, nor may these materials be modified or rep osted to other sites, without the prior expressed written permission of the publisher .